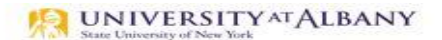

SUNY HR Time and Attendance System (TAS)

Classified Employee Time Record Entry Quick Reference

| Step | Purpose                                                   | Action                                                                                                    | Screenshots                                                                                                    |
|------|-----------------------------------------------------------|----------------------------------------------------------------------------------------------------|----------------------------------------------------------------------------------------------------|
| 1    | Log on to the<br>SUNY Time<br>and<br>Attendance<br>System | <ul> <li>Begin at <u>www.suny.edu/hrportal</u>.</li> <li>*We recommend using Firefox or Chrome as your Internet browser.</li> <li>Select Albany for the campus.</li> <li>Log in with your UAlbany username and password.</li> </ul> | <form></form>                                                                                                    |
| 2    | Access the<br>Time &<br>Attendance<br>Section             | Click Time and Attendance in the Self<br>Service section.                                                                                                    | Self Service<br>Time and<br>Attendance<br>Sulvy HR<br>Self Service<br>Payroll Online<br>Hover over icons to see functionality. |

| Step | Purpose                                      | Action                                                                                                    | Screenshots                                                                                                    |
|------|----------------------------------------------|----------------------------------------------------------------------------------------------------|----------------------------------------------------------------------------------------------------|
| 3    | Select your<br>Current<br>Employment<br>Role | <ul> <li>Select your current employment role (if not already selected).</li> <li>Click the Time and Attendance button.</li> </ul>                                                                                                    | Effective Dates         Status       Rise Type       Effective Dates         Image: State Employee       0109/2006 - [No End Date]       08/25/2003 - 09/11/2003         Image: Bit State Employee       08/25/2003 - 09/11/2003       09/11/2003         Time and Attendance       Displaying all 2 records.       Displaying all 2 records.                                                                                                    |
| 4    | Select<br>Accrual<br>Period                  | <ul> <li>Check that the correct accrual period is selected. If incorrect use the Accrual Period drop down box to select the correct period.</li> <li>Click Change Period.</li> </ul>                                                                                                    | Accrual Period<br>25 ~ Mar 2 -15, 2023 ~ Working  Change Period                                                                                                    |
| 5    | Enter Work<br>Hours                          | <ul> <li>Click the In cell to enter the time you started to work.</li> <li>Enter your start time and enter 'a' for AM or 'p' for PM and press Tab.</li> <li>In the Out cell, enter the time you finished working or started your meal break. Enter 'a' for AM or 'p' for PM and press Tab.</li> <li>Continue entering your Time In and Out in the appropriate fields.</li> <li>If you need additional fields, please click on the first (+) button. This will open additional time in and out fields.</li> <li>Once time worked has been entered, the system will calculate the time worked within the summary columns (worked, charged, total, regular, comp time and overtime).</li> <li>The full shift (in/out)must be entered on the date the shift started (even for evening shifts).</li> </ul> | Time Record hours         Summary           Summary           Note         Summary           Note         Note         Summary           Note         Summary           Note         Note         Summary           Note         Note         Note           Note         Sumary |

| Step | Purpose                       | Action                                                                                                    | Screenshots                                                                                                    |
|------|-------------------------------|----------------------------------------------------------------------------------------------------|----------------------------------------------------------------------------------------------------|
| 6    | Enter<br>Optional<br>Comments | <ul> <li>Enter Additional Comments if applicable.</li> <li>*Note: Comments cannot be edited or deleted once submitted<br/>and become a permanent part of your time record.</li> </ul>                                                                                                    | Time Record Comments         [No Comments.]         Additional         Comments:                                                         |
| 7    | Requesting<br>Time Off        | <ul> <li>All time off for Classified employees must be requested using the Request Time Off feature in this system.</li> <li>Time charged hours are only displayed on the time record once the time off request has been approved by the supervisor*. To charge accruals, employees must submit a time off request to their supervisor. See <u>Requesting Time Off</u> instructions.</li> <li>*If the approved request is for a date in the future, it will not show until that date.</li> </ul> | Time and Attendance Record for<br>Jennifer  <br>Request Time Off Work Schedule   Adjust Balances   Manage Holidays                       |
| 8    | Holidays                      | <ul> <li>Holidays will appear highlighted on your time record once the date of the holiday has been reached.</li> <li>If you do not work on a holiday, no action is necessary.</li> <li>If you worked a full or partial holiday, please see the training guide for the additional steps necessary.</li> <li>You can view holiday information by clicking on the green View Holiday button.</li> </ul>                                                                                            | Thu 2/15 09:00a 02:00p 02:30p 05:00p<br>Fri 2/16 09:00a 02:00p 02:30p 05:00p<br>Sat 2/17<br>Sun 2/18<br>Mon 2/19<br>Tue 2/20<br>Wed 2/21 |
| 9    | Save Time<br>Record           | <ul> <li>Click the Save Time Record button to save your time record to work on it at a later time.</li> <li>* Warning: If you do not click the 'Save Time Record' button, all of your work hours will be deleted.</li> <li>Clicking 'Save Time Record' will not submit your time record to your supervisor (see next step).</li> </ul>                                                                                                    | Submit To Supervisor     Save Time Record     Cancel/Return to Home       View Holidays     PDF Report                                   |

| Step       | Purpose                                                                                                    | Action                                                                                                    | Screenshots                                                                                                    |  |  |  |
|------------|----------------------------------------------------------------------------------------------------|----------------------------------------------------------------------------------------------------|----------------------------------------------------------------------------------------------------|--|--|--|
| 10         | Final Review                                                                                                    | <ul> <li>Perform a final review of your record prior to submitting it to your supervisor for review. Check that the Week one, Week two and Payroll Period totals are accurate.</li> <li>If any issues are found, check daily totals, and review the a/p (a.m, p.m) next to your recorded hours. Please correct any data entry errors prior to submitting to your supervisor for approval.</li> <li>If any updates have been made, save your record again.</li> </ul> | Date         Record hours         Jummary         Summary           In         Out         In         Out         +         Earlor By         Summary         Tet           Thu         3/2         07:00a         12:00p         12:30p         03:30p         1/4         0         8         0         8           Fri         3/3         07:00a         12:00p         12:30p         03:30p         1/4         0         0         8         0         8           Sat         3/4         Image: Comparison of the tet of tet of te |  |  |  |
| 11<br>Plea | Submit Time<br>Record Click the checkbox next to 'I certify that this time report<br>represents a correct accounting for the specified period'.<br>Click Submit to Supervisor.<br>Click Submit to Supervisor.<br>Save Time Record Cancel/Return to Home |                                                                                                    |                                                                                                    |  |  |  |
|            |                                                                                                    |                                                                                                    |                                                                                                    |  |  |  |
|            | Questions?                                                                                                    |                                                                                                    |                                                                                                    |  |  |  |

Full Training Guide <u>https://www.albany.edu/hr/assets/Classified-TAS-training.pdf</u> <u>timerecords@albany.edu</u>

Phone: (518) 437-4715 Fax: (518) 437-4731